ADDC解决方案 刘洋帆 2024-04-12 发表

## 组网及说明

现场设备由于硬件故障等设备因素损坏,新替换的设备与旧设备型号一致(使用该功能前需要确认型 号一致)

| 配置步骤            |    |                  |                    |                  |        |                 |         |        |           |                   |                      |       |
|-----------------|----|------------------|--------------------|------------------|--------|-----------------|---------|--------|-----------|-------------------|----------------------|-------|
| 1.确认故           | 璋设 | 设备所在的f           | abric,             | 以及是否E            | 已经下    | 线 (inactiv      | re状态    | )      |           |                   |                      |       |
| <b>∆D</b> '-DC  |    | 俞普茨 中南县 聯盟       | е ферк !           | 2)9# <b>6</b> 5# |        |                 |         |        | 010       | 9 🛛 1 🔿 394 🔿 0 🐔 |                      | C 🗱 🕬 |
| 自动化             |    | 20022 > 10002    |                    |                  |        |                 |         |        |           |                   |                      |       |
| 8 R.2298        |    | WING CALLY       |                    |                  |        |                 |         |        |           |                   |                      |       |
| 副教師中心网络         |    | <b>101</b> 2.642 | 9X 98              | Rist YOU'G BIRD  | MERGO  | 8289/00 858 M/t |         |        |           |                   | 17-12-94<br>17-12-94 |       |
| aprile a        |    | - + 8#           | \$ 226 <b>9</b> 50 | 0 Fabric         | ◆ 註證IP | VTEP IP(Loopb   | \$ 设备关型 | • 28AA | • 1984(2) | ₩16同≫U.4          | 1911                 |       |
| 00000           |    |                  |                    |                  |        |                 |         |        |           |                   |                      |       |
| IPtest_28       |    |                  |                    |                  |        |                 |         |        |           |                   |                      |       |
| DHCPEREN        |    |                  |                    |                  |        |                 |         |        |           |                   |                      |       |
| VNFEER          |    |                  | 交換設備               |                  |        |                 | 边界设备    |        |           |                   |                      |       |
| VNIDati         |    |                  | 交換設备               |                  |        |                 | 编入记录    |        |           |                   |                      |       |
| OSPF由原始         |    |                  |                    |                  |        |                 |         |        |           |                   |                      |       |
| difficit        |    |                  |                    |                  |        |                 |         |        |           |                   |                      |       |
| 云及出邦化时能         |    |                  |                    |                  |        |                 |         |        |           |                   |                      |       |
| 相户能现            |    |                  |                    |                  |        |                 |         |        |           |                   |                      |       |
| 租户[default]的网络  |    |                  |                    |                  |        |                 |         |        |           |                   |                      |       |
| 所有租户网络          |    |                  |                    |                  |        |                 |         |        |           |                   |                      |       |
| 公共网络印册          |    |                  |                    |                  |        |                 |         |        |           |                   |                      |       |
| *******         |    |                  |                    |                  |        |                 |         |        |           |                   |                      |       |
| Associated Spin |    |                  |                    |                  |        |                 |         |        |           |                   |                      |       |

2.新设备上电,管理口接入管理交换机,并配置控制器纳管所需要的基础配置(也能通过自动化上线下

| 又能且)                                         |                                |
|----------------------------------------------|--------------------------------|
| ssh server enable                            |                                |
| netconf ssh server enable                    |                                |
| netconf soap https enable                    |                                |
| int mge 0/0/0                                |                                |
| ip address x.x.x.x                           | (该IP为新的之前未用过的ip)               |
| ip route-static 0.0.0.0 0 x.x.x.x            | (到控制器打通)                       |
| local-user admin class manage                |                                |
| password simple Cloud@12345                  |                                |
| service-type https ssh                       |                                |
| authorization-attribute user-role network    | -admin                         |
| authorization-attribute user-role network    | -operator                      |
| line vty 0 63                                |                                |
| authentication-mode scheme                   |                                |
| user-role network-admin                      |                                |
| user-role network-operator                   |                                |
| 3.进入对应的fabric页面,将该新配IP设备                     | 加入(需注意设备类型和角色需一致,vtepIP 可随意填,尽 |
| 量避免与现网配置冲突)                                  |                                |
| Fabrics > Fabric [ Fabric1 ] > 交换设备 > 増加交换设备 |                                |
|                                              |                                |

| 諸名称*<br>est             |        |  | 羅述                                    |
|-------------------------|--------|--|---------------------------------------|
| 基本信息                    | 设备控制协议 |  |                                       |
|                         |        |  | · · · · · · · · · · · · · · · · · · · |
| 曾理P*<br>18.1.121.13     |        |  | VTEP IP(Loopback IP) *                |
|                         |        |  |                                       |
| <b>优选</b> Region<br>请选择 |        |  | 数据同步开关<br>▼ 默认                        |
| 没备角色*                   |        |  |                                       |

4.设备添加成功后,进入配置部署·设备维护,可查看设备状态,新上线设备状态为在线,原设备为不 在线

| АБ-ос         | 合首页 中向导 國庭校 物目部    | 化 国分析 国家院  |        |                 |      | 01010104                              | 0 · · ·              | 🗅 🌣 admi |
|---------------|--------------------|------------|--------|-----------------|------|---------------------------------------|----------------------|----------|
| eanie \Xi     | i2sitter           |            |        |                 |      |                                       | 2574 SiQE            |          |
| * RE##        |                    |            |        |                 |      |                                       |                      |          |
| 软件库           | Sintes enflant and | SSHERICOLO |        |                 |      |                                       |                      |          |
| <b>风</b> 图车   | o la interest      | 4 10 10    |        |                 |      |                                       |                      |          |
| 影響任時          | 0.0885W            | 0 197819   | 0.以前用他 | 164             | ALC. | 修正一次课作                                | 3817                 |          |
| <b>没情能照</b>   |                    |            |        |                 |      |                                       |                      |          |
| 90-01-11-33J  |                    |            |        |                 |      | 508-938555.<br>2124-02-28-15-28-54    |                      | 596      |
| 1. 新州资历史      |                    |            |        |                 |      |                                       |                      |          |
| 影響相受          |                    |            |        | COMMAREV700R001 |      | <b>分除保留成功。</b><br>2023-12-28-18-42-48 |                      | 596      |
| 常有参数          |                    |            |        | COMMAREV700R001 | 不在城  |                                       |                      | S 29 16  |
| 2018-181P     |                    |            |        |                 |      | <b>会計を知知知</b><br>2024-02-2615-28:30   |                      |          |
| 2000年4月2日日間日本 |                    |            |        |                 |      | <b>設施和認識的。</b><br>2024-02-2615:32:55  |                      |          |
| 数据中心设备操作目标    |                    |            |        |                 |      | 公验和38.43%                             |                      |          |
| 2010年心快時世間    |                    |            |        |                 |      |                                       | 1 2 15* 89/55 👻 88/8 |          |
| 数据中心全网—键约规    |                    |            |        |                 |      |                                       |                      |          |
| - 数据中心网络      |                    |            |        |                 |      |                                       |                      |          |
|               |                    |            |        |                 |      |                                       |                      |          |

5.点击设备替换按钮,按照操作流程指引下行,设备名称选择新的交换机,检查完成后点击替换

|                     | ◆ 设备IP | ♀ 设备角色 | 版本              | 秋奈    | 最近—次操作 | i#ft: |  |
|---------------------|--------|--------|-----------------|-------|--------|-------|--|
| 🔲 test              |        |        |                 |       |        |       |  |
| leafð               |        |        |                 |       |        |       |  |
| 📋 leara             |        |        |                 |       |        |       |  |
|                     |        |        |                 |       |        |       |  |
|                     |        |        |                 |       |        |       |  |
|                     |        |        |                 |       |        |       |  |
|                     |        |        |                 |       |        |       |  |
|                     |        |        | COMWAREV700R001 | 77118 |        |       |  |
| t有8条记录、当前第1~8、第1/1页 |        |        |                 |       |        |       |  |

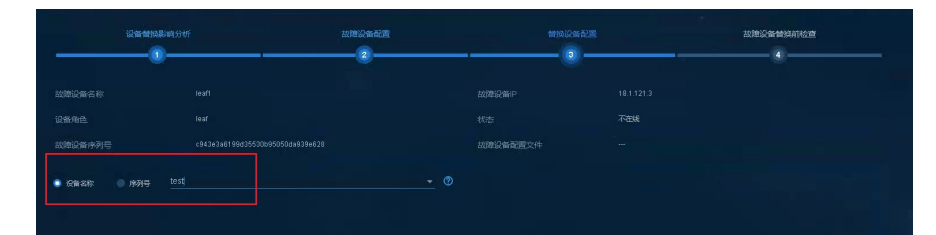

| DC WT WE SPERALE (7) VT |                  | 2000 |        | anaa aaaaaaaaaaaaaaaaaaaaaaaaaaaaaaaaa |
|-------------------------|------------------|------|--------|----------------------------------------|
| NH HOUSE P              |                  |      |        |                                        |
| 检查过程                    |                  |      |        |                                        |
|                         |                  |      |        |                                        |
| Rö                      | 置文件检查            |      | _      | 设备中色检查                                 |
| 20081                   | 设备状态检查           |      | (1000) | 新设备剩余磁晶空间检查                            |
| 新设备                     | 時國管状市检查          |      | 100%   | 设备软件板本检查                               |
| F                       | aonota <u>sa</u> |      | $\sim$ | Fabricker                              |
| 检查项                     | 检查结果             |      |        |                                        |
| 配置文件检查                  |                  |      |        |                                        |
| 故障设备状态检查                |                  |      |        |                                        |
| 新设备纳管状态检查               |                  |      |        |                                        |
|                         |                  |      |        |                                        |
| 设备型号检查                  |                  |      |        |                                        |
| 设备软件版本检查                |                  |      |        |                                        |
|                         |                  |      |        |                                        |

## 6.等待新交换机替换并重启完成

| <sup>使此</sup><br>曹换任务信息              |                                   |                                                 |                       |     |
|--------------------------------------|-----------------------------------|-------------------------------------------------|-----------------------|-----|
| 故障设备信息<br>设备中<br>设备合称<br>资量角色<br>序列号 | 難達设書信息<br>役論Ⅰ<br>2<br>登録名称<br>序列号 | 注意<br><b>※特別的公会</b> 已下は、以6<br><b>ご時時日の正常进行。</b> | * <sup>10</sup> /##80 | 50% |
|                                      |                                   |                                                 |                       |     |

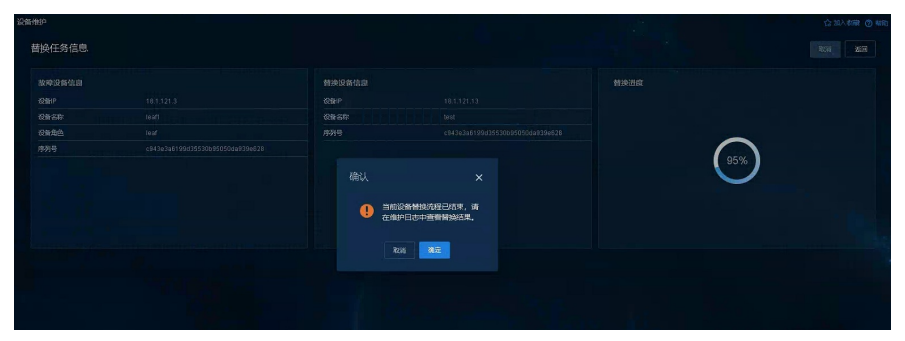

7.可发现之前新上线的配置消失,原始故障交换机处于上线状态,设备状态也变为active

| 物理设备      |             |          |        |                 |             |                                       |   |     |  |   |     |     |
|-----------|-------------|----------|--------|-----------------|-------------|---------------------------------------|---|-----|--|---|-----|-----|
| 手动音信      | ALANCE BORN | SSHINGAR |        |                 |             |                                       |   |     |  |   |     |     |
| ÷1264     | 5称          | ≑级能IP    | ≑ 设备角色 | 版本              | <b>17</b> 8 | 最近一次操作                                | 1 |     |  |   |     |     |
| 📄 leaf5   |             |          |        |                 |             | Grie Holuszth.<br>2024-02-28 15:29:54 |   |     |  |   |     |     |
| eat3      |             |          |        |                 |             |                                       |   |     |  |   |     |     |
| i leaf2   |             |          |        |                 |             | 保健保健成功。<br>2023-12-28 18:42:49        |   |     |  |   |     |     |
| i leaft   |             |          |        | COMWARE/700R001 | 奋战          | 曾扬成功。<br>2024-03-14-14:40:16          |   |     |  |   | 5 2 |     |
| borders   |             |          | spine  | COMWAREV700R001 | фэ <b>£</b> | 倍輪核加成功。<br>2024-02-2615:29:30         | ę | 1 3 |  | 0 | 5 S | 156 |
| border2   |             |          |        |                 |             | 0084-02-2515:32:55                    |   |     |  |   |     |     |
| D border1 |             |          |        |                 |             | 份额线速度201.<br>2024-02-26.15.33.04      |   |     |  |   |     |     |
| 共和7 组织现。1 |             |          |        |                 |             |                                       |   |     |  |   |     |     |
|           |             |          |        |                 |             |                                       |   |     |  |   |     |     |